# GMail

# Configurar Ms. Outlook 2010 Windows con IMAP de Google (manual)

En los siguientes pasos se utilizará la dirección cuentaTIC@dominio como ejemplo de configuración. Sustitúyela, por la que tienes asignada.

### Preparación

- Asegurate que tienes habilitado el IMAP en tu cuenta GSuite
- Asegurate que permites que las aplicaciones menos seguras (como Mail o Ms. Outlook) accedan a tu cuenta
- Entra en Universidad Virtual y crea una clave externa Google para tu buzón.

**Nota**: la clave externa de Google es una segunda clave que se requiere para acceder a algunos servicios y configuraciones de Google.

#### Añade una nueva cuenta

- Abre Outlook, elige tu perfil y luego entra en el Menú Archivo>Información y botón "Agregar cuenta"
- En la pantalla Agregar nueva cuenta, elige Configurar manualmente las opciones del servidor o tipos de servidores adicionales y después pulsa en Siguiente.
- A continuación elige Correo Electrónico de Internet: conectar con su servidor POP, IMAP o HTTP para enviar y recibir mensajes de correo electrónico

## Introduce la configuración IMAP

- Escribe:
  - Tu nombre
  - Dirección de correo: cuentaTIC@dominio
  - Tipo de cuenta: IMAP
  - Servidor de correo entrante: imap.gmail.com
  - · Servidor de correo saliente: smtp.gmail.com
  - Nombre de usuario: cuentaTIC@dominio
  - Clave: <u>debes utilizar clave externa de Google</u>, la clave de la cuentaTIC de la UJA no es válida en esta configuración
  - Desactiva Recordar contraseña y el Inicio de Sesión utilizando Autenticación de contraseña segura (SPA)
    Pulsa sobre Más configuraciones

#### Más configuraciones: configura conexiones cifradas

- En la pestaña General escribe una descripción para tu nueva cuenta.
- En la pestaña Servidor de Salida, activa las opciones para indicar que el servidor de salida (SMTP) requiere autenticación.
- En la pestaña Avanzadas, configura las opciones de conexión cifrada como se indica en la imagen.

Página 1 / 2

(c) 2025 <webmaster@ujaen.es> | 2025-06-01 01:33

# GMail

- · Servidor de entrada (IMAP): 993 ( encriptación SSL)
- Servidor de salida (SMTP): 465 ( encriptación SSL )
- Confirma los cambios con el botón Aceptar

## Ajustes de optimización (opcional)

En ocasiones, para que funcione de manera óptima la conexión del cliente de correo con GMail es necesario realizar los son siguientes ajustes:

- En las propiedades de la cuenta, Pulsa sobre Más configuraciones
- En la pestaña Elementos enviados, selecciona No guardar copia de los elementos enviados
- En la pestaña Elementos eliminados, selecciona Marcar elementos para su eliminación sin moverlos automáticamente

Más información: <u>Configuración recomendada del cliente IMAP</u> Solución única ID: #1661 Autor: Jefe editor de la Sección de Servicios Telemáticos Última actualización: 2019-02-14 18:21